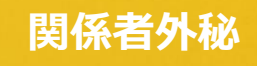

# 製品ダウンロード手順

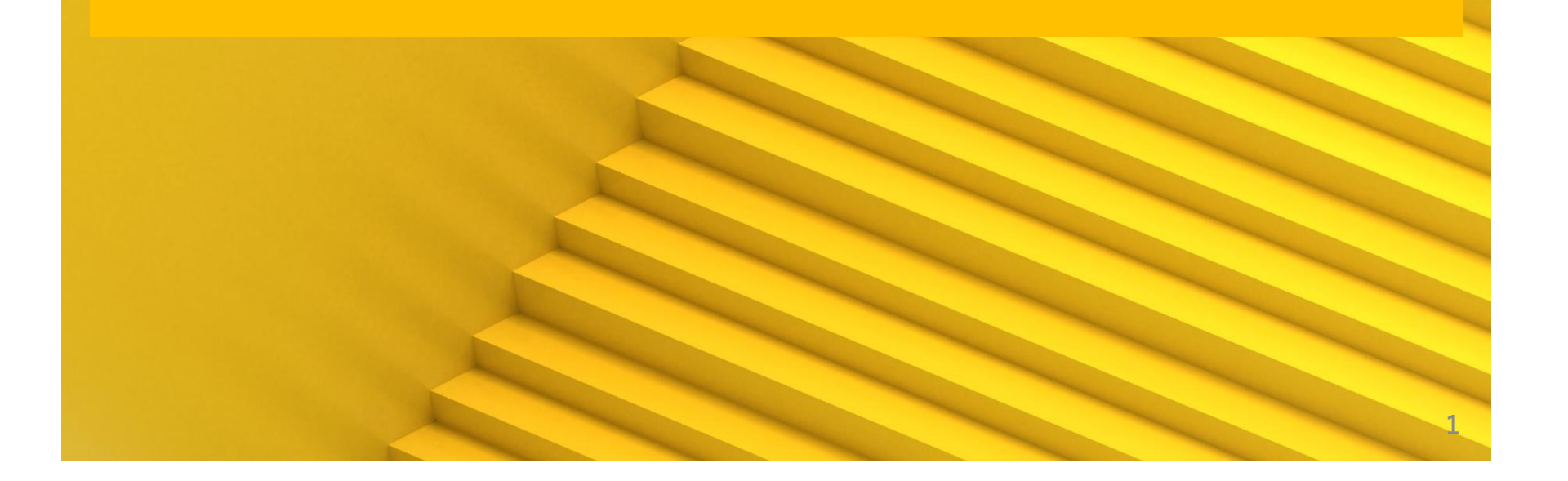

#### 免責事項

関係者外秘

本書に関する著作権は、SB C&S株式会社に独占的に帰属します。 本書に記載されている内容は、予告なしに変更される場合があります。

SB C&S株式会社は、本書に誤りが無いことの保証は致し兼ねます。 本書の一部または全部を複製することは禁じられており、提供または製造を目的として 使用することはできません。

ただし、SB C&S株式会社との契約または同意文書で定められている 場合に限り、この注記の添付を条件として複製することができます。

SB C&S株式会社から事前に書面による合意を得ない限り、 本書またはその一部から直接的または間接的に知り得た内容または主題に関して、 個々の企業やその従業員などの第三者に対し、口頭、文書、またはその他の いかなる手段によっても伝達することはできません。

Copyright 2023 SB C&S Corp. All rights reserved. 「Symantec Endpoint Protection Manager」は Broadcom Inc. の登録商標です。 その他記載されている会社名および製品名は、各社の商標または登録商標です。

# 製品ダウンロード手順①

下記のURLにアクセスし、
 Broadcomのアカウントでログインします。

https://support.broadcom.com/security

| <b>® BROADCOM</b>              |   |
|--------------------------------|---|
| Broadcom Inc. Customer Sign-In |   |
| Username (ユーザー名)               |   |
|                                |   |
| □ このコンピュータに記憶する                | _ |
| 次へ                             |   |
| サインインについてヘルプが必要ですか?            |   |

### 製品ダウンロード手順2

- 下記のポータルページが表示されますので、
  - 左のペインから、「My Downloads」を押下します。

| BROADCOM' Products Solutions Support and Services Company How To Buy |                     |                                                                          |  |  |  |  |  |  |  |
|----------------------------------------------------------------------|---------------------|--------------------------------------------------------------------------|--|--|--|--|--|--|--|
| $\equiv \langle$                                                     |                     | My Dashboard - Cyber Security Software                                   |  |  |  |  |  |  |  |
| ۵                                                                    | My Dashboard        | Search the entire site                                                   |  |  |  |  |  |  |  |
| ð                                                                    | My Entitlements     | Case Overview (i) : Downloads History (i)                                |  |  |  |  |  |  |  |
| \$                                                                   | My Downloads        | Last 1 month Last 6 months Open 0 O Product Downloads Solution Downloads |  |  |  |  |  |  |  |
| đ,                                                                   | My Cases            | • Closed 5 5 10 5                                                        |  |  |  |  |  |  |  |
| ( III)                                                               | Documentation       | 0<br>June July Aug Sep Oct Nov                                           |  |  |  |  |  |  |  |
| 0                                                                    | Security Advisories |                                                                          |  |  |  |  |  |  |  |
| 89<br>80                                                             | All Products        | Technical Documentation (i)                                              |  |  |  |  |  |  |  |
| 8                                                                    | Contact Support     | Trending Latest                                                          |  |  |  |  |  |  |  |

関係者外秘

# 製品ダウンロード手順③

表示されているProductの中から、
 ダウンロードしたい製品名を押下します。

※下記画面では「Symantec Endpoint Protection」を選択しています。

| My Downloads - Cyber Security Software                             | Q Search by Product Na                                     |
|--------------------------------------------------------------------|------------------------------------------------------------|
| Advanced Threat Protection Platform                                | Client Management Suite                                    |
| Cloud Workload Protection for Storage                              | Critical System Protection                                 |
| Data Center Security Server                                        | Data Center Security Server Advanced                       |
| Data Loss Prevention                                               | Data Loss Prevention Discover Suite                        |
| Data Loss Prevention Endpoint Prevent                              | Data Loss Prevention Enterprise Suite                      |
| Data Loss Prevention Network Monitor                               | Data Loss Prevention Network Monitor and Prevent for Email |
| Data Loss Prevention Network Monitor and Prevent for Email and Web | Data Loss Prevention Network Monitor and Prevent for Web   |
| Data Loss Prevention Oracle Standard Edition 2                     | Desktop Email Encryption                                   |
| Email Security.cloud                                               | Email Threat Detection and Response                        |
| Encryption Management Server                                       | Endpoint Detection and Response                            |
| Endpoint Encryption                                                | Endpoint Protection                                        |
| Endpoint Protection for VDI                                        | Endpoint Security                                          |

## 製品ダウンロード手順④

「Endpoint Protection」を押下し、ダウンロードしたい製品バージョンを選択します。

※日本語をダウンロードしたい場合は、「English Only」を外します。

|                 | Q Search by Release or Lan | nguage |
|-----------------|----------------------------|--------|
|                 |                            |        |
| pint Protection |                            |        |
| Release 🕈       | Language 🗢                 |        |
| 14.3 RU8        | English                    |        |
| 14.3 RU7        | English                    |        |
| 14.3 RU6        | English                    |        |
| 14.3 RU5        | English                    |        |
| 14.3 RU4        | English                    |        |
| 14.3 RU3        | English                    |        |
| 14.3 RU2        | English                    |        |
| 14.0            | English                    |        |

#### 製品ダウンロード手順5

# 表示された一覧から、適宜ダウンロード可能となります。 ※パッケージの種類については下記のナレッジをご参照ください。

https://knowledge.broadcom.com/external/article/233416/endpoint-protection.html

| ymantec Endpoint Protecti                                                               | on 14.3 RU8 - Jap       | anese Release 14.3 RU8                                               |                                  |          |          | ~ |
|-----------------------------------------------------------------------------------------|-------------------------|----------------------------------------------------------------------|----------------------------------|----------|----------|---|
| File Name                                                                               | Last Updated            | SHA2                                                                 | MD5                              | Download | Tokens   |   |
| Symantec_Endpoint_P<br>rotection_14.3.0_RU8<br>_All_Clients_JP.zip<br>254.1 MB          | Sep 05, 2023<br>12.51PM | cf43ba80cf49255ffe4e80e1beae4558c62ddbec706681c84abc24<br>adb0e4fa62 | d469f6e330dcca49abd5a3ec6ca0e096 |          | Generate |   |
| Symantec_Endpoint_P<br>rotection_14.3.0_RU8<br>_Full_Installation_JP.e<br>xe<br>1.37 GB | Sep 05, 2023<br>01.03PM | 762dd468426600497d9723e1ffa5f2f4703470f5d362684f412d8<br>2962a94fbd4 | 0207fd37e75bf20d60d76385bb5ad985 |          | Generate |   |
| Symantec_Endpoint_P<br>rotection_14.3.0_RU8<br>_SEPM_JP.exe<br>1.01 G8                  | Sep 05, 2023<br>01.11PM | 9d37cbddcef53e8a66e711855dbae3bee1871f03da45da928584<br>bf5203a05e70 | cc4afc3a8fd93acfc5ecc075e1b8d68a |          | Generate |   |
|                                                                                         |                         |                                                                      |                                  |          |          |   |